# Adobe® Photoshop® CS6 DigitalClassroom®

awder

# A Complete Training Package!

 Full-color, step-by-step instructional book

Jennifer Smith and the AGI Creative Team

Adobe® Photoshop® CS6 **Digital Classroom** 

# Adobe® Photoshop® CS6 **Digital Classroom**

Jennifer Smith and the AGI Creative Team

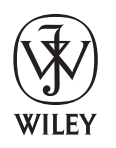

John Wiley & Sons, Inc.

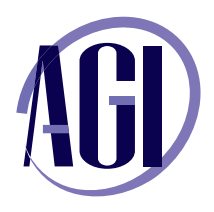

# Adobe® Photoshop® CS6 Digital Classroom

Published by John Wiley & Sons, Inc. 10475 Crosspoint Blvd. Indianapolis, IN 46256

Copyright © 2012 by John Wiley & Sons, Inc., Indianapolis, Indiana Published simultaneously in Canada ISBN: 978-1-118-12389-8 Manufactured in the United States of America 10987654321

No part of this publication may be reproduced, stored in a retrieval system or transmitted in any form or by any means, electronic, mechanical, photocopying, recording, scanning or otherwise, except as permitted under Sections 107 or 108 of the 1976 United States Copyright Act, without either the prior written permission of the Publisher, or authorization through payment of the appropriate per-copy fee to the Copyright Clearance Center, 222 Rosewood Drive, Danvers, MA 01923, (978) 750-8400, fax (978) 646-8600. Requests to the Publisher for permission should be addressed to the Permissions Department, John Wiley & Sons, Inc., 111 River Street, Hoboken, NJ 07030, (201) 748-6011, fax (201) 748-6088, or online at http://www.wiley.com/go/permissions.

Limit of Liability/Disclaimer of Warranty: The publisher and the author make no representations or warranties with respect to the accuracy or completeness of the contents of this work and specifically disclaim all warranties, including without limitation warranties of fitness for a particular purpose. No warranty may be created or extended by sales or promotional materials. The advice and strategies contained herein may not be suitable for every situation. This work is sold with the understanding that the publisher is not engaged in rendering legal, accounting, or other professional services. If professional assistance is required, the services of a competent professional person should be sought. Neither the publisher nor the author shall be liable for damages arising herefrom. The fact that an organization or website is referred to in this work as a citation and/or a potential source of further information does not mean that the author or the publisher endorses the information the organization or website listed in this work may have changed or disappeared between when this work was written and when it is read.

For general information on our other products and services or to obtain technical support, please contact our Customer Care Department within the U.S. at (877) 762-2974, outside the U.S. at (317) 572-3993 or fax (317) 572-4002.

Wiley publishes in a variety of print and electronic formats and by print-on-demand. Some material included with standard print versions of this book may not be included in e-books or in print-on-demand. If this book refers to media such as a CD or DVD that is not included in the version you purchased, you may download this material after registering your book at www.digitalclassroombooks.com/CS6/Photoshop. For more information about Wiley products, visit www.wiley.com.

Please report any errors by sending a message to errata@agitraining.com

Library of Congress Control Number: 2012933406

**Trademarks**: Wiley and the John Wiley & Sons logos are trademarks or registered trademarks of John Wiley & Sons, Inc. and/or its affiliates in the United States and/or other countries, and may not be used without written permission. The AGI logo is a trademark of American Graphics Institute, LLC in the United States and other countries, and may not be used without written permission. All other trademarks are the property of their respective owners. John Wiley & Sons, Inc. is not associated with any product or vendor mentioned in this book.

# **About the Authors**

Jennifer Smith is a designer, educator, and author. She has authored more than 20 books on digital design and creative software tools. She provides consulting and training services across a wide range of industries, including working with software developers, magazine publishers, catalog and online retailers, as well as some of the biggest names in fashion, apparel and footwear design. When not writing and consulting you'll often find her delivering professional development workshops for colleges and universities.

Jennifer also works extensively in the field of web usability and user experience design, working alongside application developers and web developers to create engaging and authentic experiences for users on mobile devices, tablets, and traditional computers. She has twice been named a Most Valuable Professional by Microsoft for her work in user experience (UX) and user interface (UI) design fields, and her leadership in educating users on how to integrate design and development skills.

Jennifer Smith's books on Photoshop, Illustrator, and the Creative Suite tools include the *Photoshop Digital Classroom*, the *Illustrator Digital Classroom*, and the *Adobe Creative Suite for Dummies*, all published by Wiley. She has also authored *Wireframing and Prototyping with Expression Blend & Sketchflow*.

Jennifer is the cofounder of the American Graphics Institute. You can find her blog and contact her at *JenniferSmith.com* and follow her on Twitter @jsmithers.

The AGI Creative Team is composed of Adobe Certified Experts and Adobe Certified Instructors from American Graphics Institute (AGI). The AGI Creative Team has authored more than 25 Digital Classroom books, and previously created many of Adobe's official training guides. They work with many of the world's most prominent companies, helping them use creative software to communicate more effectively and creatively. They work with design, creative, and marketing teams around the world, delivering private customized training programs, and teach regularly scheduled classes at AGI's locations. The Digital Classroom authors are available for professional development sessions at companies, schools and universities. More information at *agitraining.com*.

# Acknowledgments

Thanks to our many friends at Adobe Systems, Inc. who made this book possible and assisted with questions and feedback during the writing process. To the many clients of AGI who have helped us better understand how they use Photoshop and provided us with many of the tips and suggestions found in this book. A special thanks to the instructional team at AGI for their input and assistance in the review process and for making this book such a team effort.

Thanks to Lesa and iStockPhoto (*iStockPhoto.com*) for their permission to use exclusive photographers for images throughout the *Adobe Photoshop CS6 Digital Classroom* book.

# Credits

Additional Writing Jeremy Osborn, Christopher Smith

**President, American Graphics Institute and Digital Classroom Series Publisher** Christopher Smith

**Executive Editor** Jody Lefevere

**Technical Editors** Cathy Auclair, Kate Erickson

**Editor** Karla E. Melendez

**Editorial Director** Robyn Siesky

Business Manager Amy Knies

Senior Marketing Manager Sandy Smith

Vice President and Executive Group Publisher Richard Swadley Vice President and Executive Publisher Barry Pruett

Senior Project Coordinator Katherine Crocker

**Project Manager** Cheri White

**Graphics and Production Specialist** Jason Miranda, Spoke & Wheel

Media Development Project Supervisor Chris Leavey

**Proofreading** Jay Donahue, Barn Owl Publishing

**Indexing** Michael Ferreira

Stock Photography iStockPhoto.com

# Register your Digital Classroom book for exclusive benefits

**Registered owners receive access to:** 

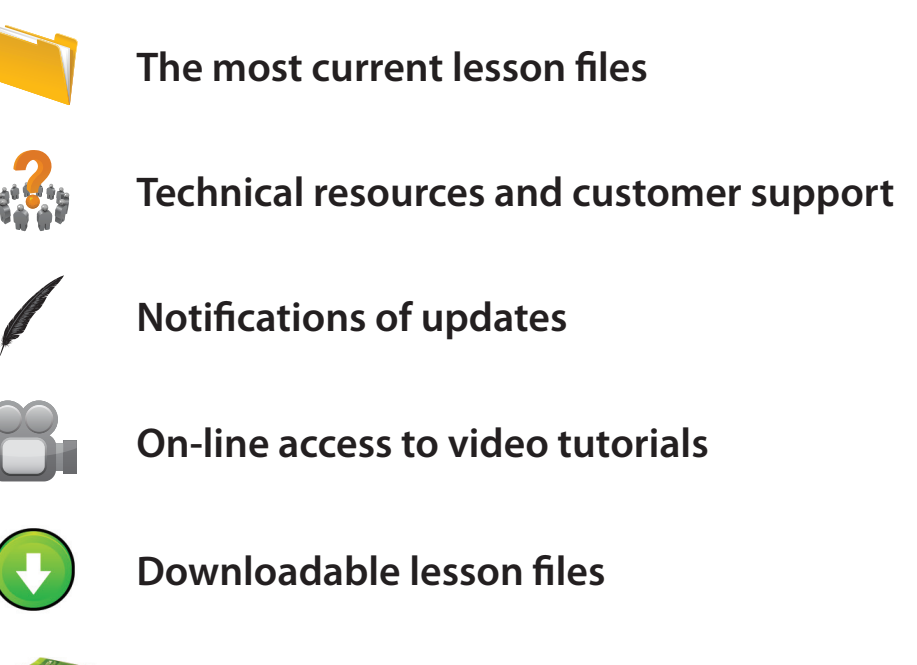

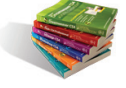

Samples from other Digital Classroom books

Register at DigitalClassroomBooks.com/CS6/Photoshop

# DigitalClassroom

Register your book today at DigitalClassroomBooks.com/CS6/Photoshop

# Contents

# Starting up

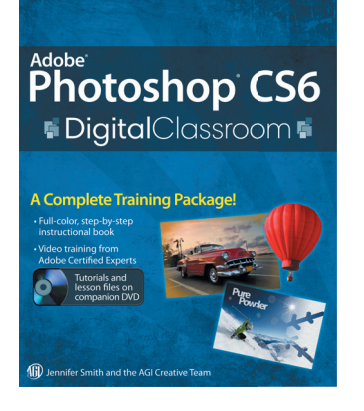

| About Photoshop Digital Classroom          | 1 |
|--------------------------------------------|---|
| Prerequisites                              | 1 |
| Adobe Photoshop CS6 versions               | 1 |
| System requirements                        | 2 |
| Starting Adobe Photoshop CS6               | 2 |
| Resetting Adobe Photoshop CS6 preferences  | 3 |
| Loading lesson files                       | 5 |
| Working with the video tutorials           | 6 |
| Setting up for viewing the video tutorials | 7 |
| Viewing the video tutorials                |   |
| with the Adobe Flash Player                | 7 |
| Additional resources                       | 8 |

# Lesson 1: Exploring Photoshop CS6

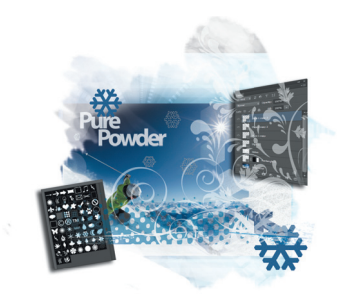

| Starting up                                | 9  |
|--------------------------------------------|----|
| Experimenting with new Vector capabilities | 11 |
| Filling a vector shape with a pattern      | 12 |
| Adding a mask to a Vector layer            | 16 |
| Using the new brush tips                   | 16 |
| Saving the new Brush                       | 18 |
| Adding strokes to vector images            | 19 |
| Cloning your new snowflake                 | 22 |
| Adding Text layers from another document   | 23 |
| Updating text styles                       | 27 |
| Cropping an image                          | 27 |
| Self study                                 | 29 |
| Review                                     | 29 |

# Lesson 2: Getting to Know the Workspace

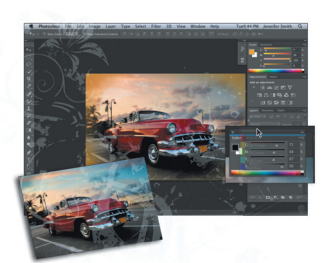

| Starting up                               |    |
|-------------------------------------------|----|
| Opening an existing document in           |    |
| Mini Bridge                               | 32 |
| Discovering the Tools panel               | 34 |
| Selection, Cropping, and Measuring Tools  | 34 |
| Retouching and Painting Tools             | 35 |
| Drawing and Type Tools                    | 35 |
| Navigation Tools                          | 35 |
| Accessing tools and their options         |    |
| Using panels                              | 40 |
| Putting the panel system to use           | 41 |
| Choosing other panels                     | 43 |
| Expanding and collapsing your panels      | 44 |
| Customizing your panels                   | 45 |
| Hidden tools                              | 47 |
| Navigating the image area                 | 50 |
| Using the Zoom tool                       | 50 |
| Using the Hand tool                       | 52 |
| Tabbed windows                            | 53 |
| Maximizing productivity with screen modes | 54 |
| Self study                                | 57 |
| Review                                    | 57 |
|                                           |    |

# Lesson 3: Taking Advantage of Adobe Bridge

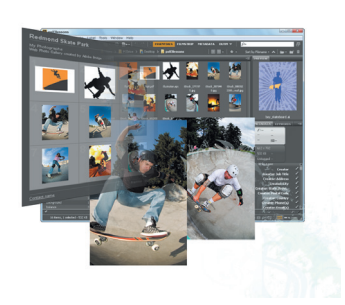

| Starting up                            | 59 |
|----------------------------------------|----|
| What is Adobe Bridge?                  | 60 |
| Navigating through Bridge              | 60 |
| Using folders in Adobe Bridge          | 62 |
| Making a Favorite                      | 65 |
| Creating and locating metadata         | 67 |
| Using keywords                         | 69 |
| Creating a Metadata Template           | 70 |
| Opening a file from Adobe Bridge       | 72 |
| Searching for files using Adobe Bridge | 72 |
| Searching by name or keyword           | 73 |

| Using the Filter panel74                           |
|----------------------------------------------------|
| Saving a Collection75                              |
| Automation tools in Adobe Bridge76                 |
| Batch renaming your files76                        |
| Additional Photoshop Tools                         |
| Automated tools for Photoshop: Web Photo Gallery79 |
| Saving or uploading your Web Gallery81             |
| Automated tools for Photoshop: PDF contact sheet83 |
| Changing the view85                                |
| Self study                                         |
| Review                                             |

# Lesson 4: Photoshop Basics

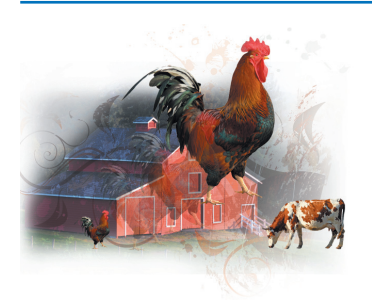

| Starting up                                |     |
|--------------------------------------------|-----|
| Opening an existing document               |     |
| Understanding document settings            | 91  |
| Viewing an image's size and resolution     |     |
| Combining the images                       | 93  |
| Using Copy and Paste                       | 93  |
| Dragging and dropping to copy an image     | 93  |
| Transforming and editing combined images   | 95  |
| Changing the size of a placed image        | 96  |
| Removing a background                      | 97  |
| Understanding the stacking order of layers |     |
| Refining the edges of copied images        | 99  |
| Adding text                                | 100 |
| Saving files                               |     |
| Understanding file formats                 |     |
| Choosing a file format                     |     |
| Saving a JPEG file                         |     |
| Saving for print                           | 103 |
| Changing the color settings                |     |
| Adjusting image size                       | 105 |
| Saving a Photoshop PDF file                | 106 |
| Self study                                 |     |
| Review                                     | 107 |

# Lesson 5: Making the Best Selections

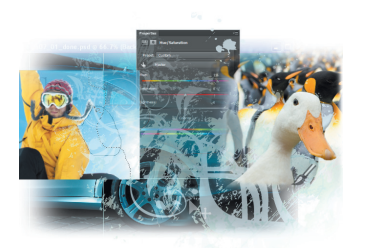

| Starting up                                      | 109 |
|--------------------------------------------------|-----|
| The importance of a good selection               | 110 |
| Using the Marquee tools                          | 110 |
| Creating a square selection                      | 113 |
| Creating a selection from a center point         | 115 |
| Changing a selection into a layer                | 116 |
| Working with the Magic Wand tool                 | 118 |
| The Lasso tool                                   | 120 |
| Adding to and subtracting from selections        | 121 |
| Deleting from the selection                      | 121 |
| Saving a selection                               | 123 |
| Feathering the selection                         | 123 |
| Using the Quick Selection tool                   | 125 |
| Making difficult selections with                 |     |
| the Refine Edge feature                          | 126 |
| Using Quick Mask                                 | 128 |
| Saving selections                                | 131 |
| Copying and pasting a selection                  | 133 |
| Using the Pen tool for selections                | 134 |
| Using the Pen tool to select an area of an image | 137 |
| More Pen tool selection techniques               | 139 |
| Converting a path to a selection                 | 143 |
| Self study                                       | 144 |
| Review                                           | 144 |
|                                                  |     |

# Lesson 6: Painting and Retouching

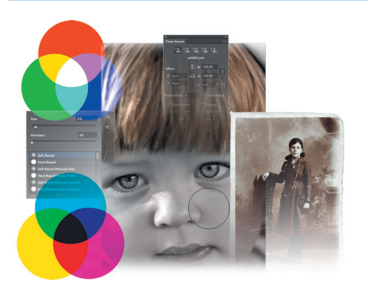

| Starting up                    |  |
|--------------------------------|--|
| Setting up your color settings |  |
| Color primer                   |  |
| Understanding color gamut      |  |
| The RGB color model            |  |
| The CMYK color model           |  |
| Working in the RGB mode        |  |
| Editing color settings         |  |
| Selecting colors               |  |
|                                |  |

| Starting to paint154                        |
|---------------------------------------------|
| Using the Color panel155                    |
| Using the Brush tool156                     |
| Changing opacity                            |
| Save time—learn the shortcuts               |
| Using the Brush Presets                     |
| Using the Airbrush feature                  |
| Creating a Border using the Bristle brushes |
| Applying color to an image                  |
| Changing blending modes 167                 |
| The Eyedropper tool                         |
| Retouching images171                        |
| Using the Clone Stamp tool171               |
| Repairing fold lines                        |
| The History panel175                        |
| The Spot Healing Brush176                   |
| The Healing Brush176                        |
| Using the Patch tool178                     |
| Using the Clone Source panel179             |
| Cloning from another source                 |
| Self study                                  |
| Review                                      |

# Lesson 7: Creating a Good Image

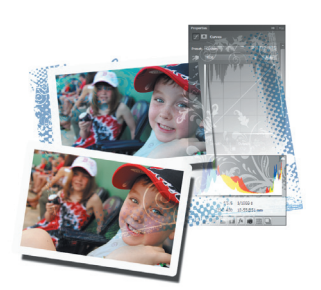

| Starting up                                |  |
|--------------------------------------------|--|
| Choosing your color settings               |  |
| Opening the file                           |  |
| Why you should work in RGB                 |  |
| Reading a histogram                        |  |
| Making the Curve adjustment                |  |
| Defining the highlight and shadow          |  |
| Locating the White and Black Point         |  |
| Inputting the white and black point values |  |
| Adjusting the midtones                     |  |
| Setting the neutral                        |  |
| Sharpening your image                      |  |

| Comparing your image with the original | 207 |
|----------------------------------------|-----|
| Taking care of red eye                 | 208 |
| Using the Camera Raw plug-in           | 209 |
| Using Camera Raw controls              | 213 |
| Saving a DNG file                      | 215 |
| Reopening a DNG file                   | 216 |
| Self study                             | 217 |
| Review                                 | 218 |

# Lesson 8: Getting to Know Layers

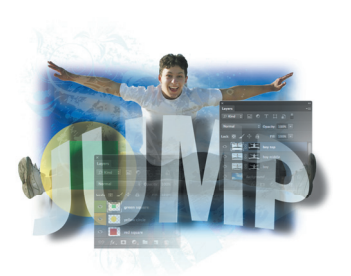

| Starting up                                     | . 219 |
|-------------------------------------------------|-------|
| Discovering layers                              | . 220 |
| Getting a handle on layers                      | . 220 |
| Creating a new blank file                       | . 220 |
| Naming your layer                               | . 222 |
| Selecting layers                                | . 225 |
| Tips for selecting layers                       | . 226 |
| Moving layers                                   | . 228 |
| Changing the visibility of a layer              | . 229 |
| Using masks in a layer                          | . 229 |
| Preserve transparency                           | . 231 |
| Creating a composition                          | . 235 |
| Moving images in from other documents           | . 235 |
| Creating a layer mask                           | . 237 |
| Editing the layer mask                          | . 238 |
| Cloning layers                                  | . 241 |
| Aligning and distributing layers                | . 242 |
| Applying filters to layers                      | . 243 |
| Creating a type layer                           | . 244 |
| Applying a layer style                          | . 247 |
| Creating a clipping mask                        | . 248 |
| Testing out the new Filter for the Layers panel | . 250 |
| Self study                                      | . 251 |
| Review                                          | . 251 |

# Lesson 9: Taking Layers to the Max

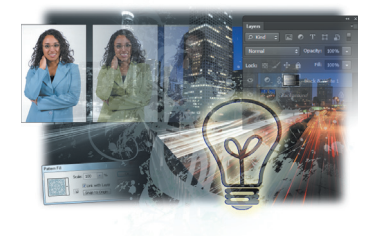

| Starting up                                  |  |
|----------------------------------------------|--|
| Making color changes using adjustment layers |  |
| Refining the adjustment layer mask           |  |
| Adjusting the Hue/Saturation layer           |  |
| Adding a pattern fill layer                  |  |
| Defining the pattern                         |  |
| Applying the pattern                         |  |
| Using the Black & White adjustment layer     |  |
| Adding a tint                                |  |
| Applying a gradient to the adjustment layer  |  |
| Layer styles                                 |  |
| Creating the text layer                      |  |
| Applying the Outer Glow layer style          |  |
| Applying the Bevel and Emboss layer style    |  |
| Changing the shading                         |  |
| Changing the fill opacity                    |  |
| Saving the style                             |  |
| Accessing the style                          |  |
| Self study                                   |  |
| Review                                       |  |

# Lesson 10: Getting Smart in Photoshop

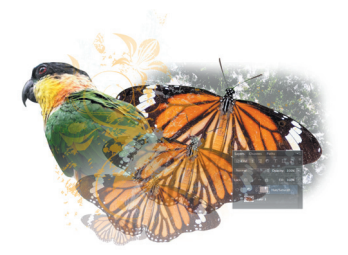

| Starting up                                    |     |
|------------------------------------------------|-----|
| Creating a composition using Smart Objects     |     |
| Opening an image as a Smart Object             |     |
| Converting a layer to a Smart Object           |     |
| Placing a Smart Object                         |     |
| Editing a Smart Object                         |     |
| Editing the contents of a Smart Object         |     |
| Modifying multiple Smart Object layers         |     |
| Replacing the contents of a Smart Object layer |     |
| Working with Smart Filters                     |     |
| Modifying a Smart Filter                       | 301 |
| Self study                                     | 303 |
| Review                                         | 303 |
|                                                |     |

# Lesson 11: Using Adobe Photoshop Filters

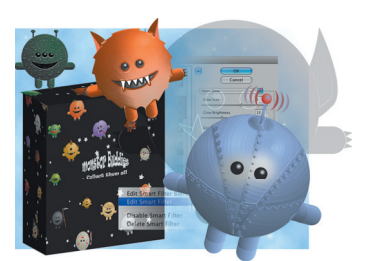

| Starting up                          |  |
|--------------------------------------|--|
| Filter basics                        |  |
| Starting to use filters              |  |
| Using the Clouds filter              |  |
| Fading your filter                   |  |
| Using the Filter Gallery             |  |
| Applying filters in the Gallery      |  |
| Taking advantage of Smart Filters    |  |
| Applying a Smart Filter              |  |
| Smart Filter options                 |  |
| Enabling and disabling effects       |  |
| Using a filter effects mask          |  |
| Using the Vanishing Point filter     |  |
| Building your own perspective planes |  |
| Building an attached plane           |  |
| Self study                           |  |
| Review                               |  |
|                                      |  |

# Lesson 12: Creating Images for Web and Video

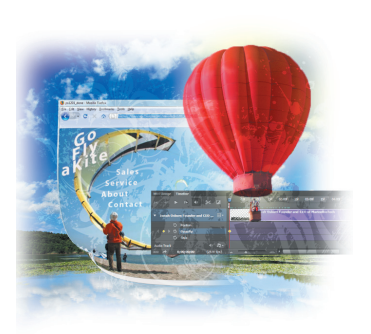

| Starting up                          |  |
|--------------------------------------|--|
| Changing your units of measurement   |  |
| Creating the web page                |  |
| Adding the Text                      |  |
| Adding Style to the text             |  |
| Creating the text for the links      |  |
| Positioning and distribution of text |  |
| Creating slices                      |  |
| Slicing it up                        |  |
| Selecting and combining slices       |  |
| Applying attributes to your slices   |  |
| Using Save For Web                   |  |
| Optimizing the image slices          |  |
| Saving files for video               |  |
| Creating animation                   |  |
| Working in Frame mode                |  |
|                                      |  |

| Saving an animated GIF          | 356 |
|---------------------------------|-----|
| Creating animation for HD video | 357 |
| Working in Timeline mode        | 357 |
| Self study                      | 364 |
| Review                          | 364 |
|                                 |     |

# Lesson 13: Introducing 3D

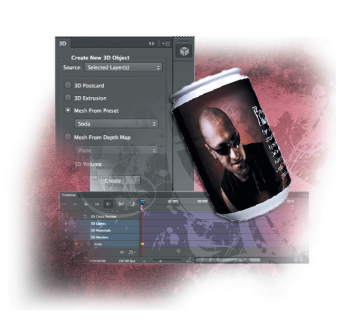

| Creating a 3D object                              | . 366 |
|---------------------------------------------------|-------|
| Confirming that you can use Photoshop 3D features | . 366 |
| Locating the GPU/OpenGL preferences               |       |
| in Photoshop CS6                                  | . 366 |
| Getting an image ready for 3D                     | . 367 |
| Wrapping the image around a soda can              | . 368 |
| Positioning the soda can in 3D space              | . 372 |
| Adjusting materials and lighting                  | . 374 |
| Working with light sources                        | . 375 |
| Animating the soda can                            | . 376 |
| Exporting your animation                          | . 378 |
| Creating 3D Text                                  | . 380 |
| Applying materials to the 3D mesh                 | . 383 |
| Rendering and Rasterizing your 3D images          | . 384 |
| Exporting your 3D image                           | . 386 |
| Self study                                        | . 387 |
| Review                                            | . 387 |

# Lesson 14: Photoshop CS6 New Features

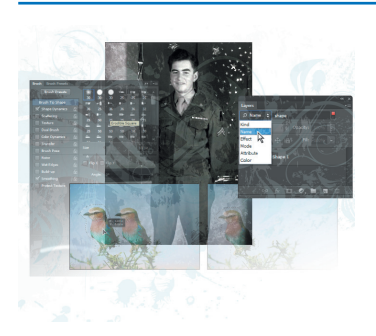

| Starting up                               |     |
|-------------------------------------------|-----|
| New Look and Feel                         |     |
| Sketch and paint with new brush tips      |     |
| New content-aware tools                   |     |
| Investigating the Content-Aware Move tool |     |
| Stroke and fills                          |     |
| Layer panel improvements                  |     |
| More options for creating patterns        |     |
| New and improved 3D features              |     |
| OpenGL is now required                    | 401 |

| Better tool unification |  |
|-------------------------|--|
| 3D Widgets              |  |
| 3D Merge improved       |  |

# Starting up

# **About Photoshop Digital Classroom**

The Adobe<sup>®</sup> Photoshop<sup>®</sup> CS6 Digital Classroom provides a broad foundation of essential Photoshop skills. It is the perfect way to learn Photoshop if you are just starting out with the software, upgrading from a previous version, or if you have never received formal training-even if you have been using Photoshop for years. The Adobe Photoshop CS6 Digital Classroom provides you with essential skills across a wide range of Photoshop's capabilities. Whether you plan to use Photoshop for color correction and retouching of images, creating digital artwork, designing web pages, or creating advertisements, the Photoshop Digital Classroom is your starting point for beginning to understand everything that Photoshop offers. It has been a best-selling Photoshop book for many versions, and is widely used by schools teaching Photoshop, digital imaging, and digital design.

The Adobe Photoshop CS6 Digital Classroom helps you get up-and-running right away. You can work through all the lessons in this book, or complete only specific lessons. Each lesson includes detailed, step-by-step instructions, along with lesson files, useful background information, and video tutorials on the included DVD-it is like having your own expert instructor guiding you through each lesson while you work at your own pace. This book includes 14 self-paced lessons that let you discover essential skills, explore new features, and understand capabilities that will save you time. You'll be productive right away with real-world exercises and simple explanations. The Adobe Photoshop CS6 Digital Classroom lessons are developed by the same team of Photoshop experts who have created many official training titles for Adobe Systems.

# **Prerequisites**

Before you start the *Adobe Photoshop CS6 Digital Classroom* lessons, you should have a working knowledge of your computer and its operating system. You should know how to use the directory system of your computer so that you can navigate through folders. You also need to understand how to locate, save, and open files, and you should also know how to use your mouse to access menus and commands.

Before starting the lessons files in the *Adobe Photoshop CS6 Digital Classroom*, make sure that you have installed Adobe Photoshop CS6. The software is sold separately, and not included with this book. You may use the free 30-day trial version of Adobe Photoshop CS6 available at the *adobe.com* website, subject to the terms of its license agreement.

#### **Adobe Photoshop CS6 versions**

Photoshop CS6 comes in two versions: Adobe Photoshop CS6 and Adobe Photoshop CS6 Extended. The Extended version offers everything you find in Photoshop CS6, along with additional tools for editing video, motion-graphics, 3-D content, and performing image analysis. This book covers both versions of Photoshop CS6. Where appropriate, we have noted any features that are available only in the Extended version. Adobe Photoshop CS6 is used to refer to both versions of the software throughout the book.

#### System requirements

Before starting the lessons in the *Adobe Photoshop CS6 Digital Classroom*, make sure that your computer is equipped for running Adobe Photoshop CS6, which you must purchase separately. The minimum system requirements for your computer to effectively use the software are listed below and you can find the most current system requirements at *http://www.adobe.com/products/photoshop/tech-specs.html* 

#### Windows

- Intel<sup>®</sup> Pentium<sup>®</sup> 4 or AMD Athlon<sup>®</sup> 64 processor
- Microsoft® Windows® XP with Service Pack 3 or Windows 7 with Service Pack 1
- 1 GB RAM
- 1 GB of available hard-disk space for installation; additional free space required during installation (cannot install on removable flash storage devices)
- 1024×768 display (1280×800 recommended) with 16-bit color and 256 MB (512 MB recommended) of VRAM and OpenGL 2.0–capable system
- DVD-ROM drive
- Broadband Internet connection required for software activation and access to online services.

#### Mac OS

- Multicore Intel processor with 64-bit support
- Mac OS X v10.6.8 or v10.7
- 1 GB RAM
- 2 GB of available hard disk space for installation; additional free space required during installation (cannot install on a removable flash storage device or case-sensitive volume)
- 1024×768 display (1280×800 recommended) with 16-bit color and 256 MB (512 MB recommended) of VRAM and OpenGL 2.0–capable system
- DVD-ROM drive
- Broadband Internet connection required for software activation and access to online services.

# **Starting Adobe Photoshop CS6**

As with most software, Adobe Photoshop CS6 is launched by locating the application in your Programs folder (Windows) or Applications folder (Mac OS). If you are not familiar with starting the program, follow these steps to start the Adobe Photoshop CS6 application:

#### Windows

- 1 Choose Start > All Programs > Adobe Photoshop CS6. If you have a Creative Suite installed, you will navigate to that folder to locate the Photoshop CS6 folder.
- 2 Close the Welcome Screen when it appears.

#### Mac OS

- 1 Open the Applications folder, and then open the Adobe Photoshop CS6 folder. If you have a Creative Suite installed, you will open that folder to locate the Photoshop CS6 folder.
- 2 Double-click on the Adobe Photoshop CS6 application icon.
- 3 Close the Welcome Screen when it appears.

Menus and commands are identified throughout the book by using the greater-than symbol (>). For example, the command to print a document appears as File > Print.

# **Resetting Adobe Photoshop CS6 preferences**

When you start Adobe Photoshop, it remembers certain settings along with the configuration of the workspace from the last time you used the application. It is important that you start each lesson using the default settings so that you do not see unexpected results when working with the lessons in this book. The method described in the following steps restores Photoshop back to the original setting. If you have made changes to your Colors Settings and wish to maintain them, follow the steps in the section, "Steps to reset default settings, but keep color settings."

#### Steps to reset Adobe Photoshop CS6 preferences

- 1 If Photoshop is open, choose File > Exit (Windows) or Photoshop > Quit (Mac OS).
- 2 Press and hold the Ctrl+Alt+Shift keys (Windows) or Command+Option+Shift keys (Mac OS) simultaneously while launching Adobe Photoshop CS6.
- 3 A dialog box appears verifying that you want to delete the Adobe Photoshop settings file. Release the keys then press OK.

#### Steps to reset default settings, but keep color settings

As you reset your preferences to the default settings, you may wish to keep your color settings. This is important if you have created specific color settings, or work in a color-calibrated environment.

Use the following steps to reset your Adobe Photoshop CS6 preferences and save your color settings.

- 1 Launch Adobe Photoshop CS6.
- 2 Choose Edit > Color Settings, and then press the Save button. The Save dialog box opens. Enter an appropriate name for your color settings, such as the date. Leave the destination and format unchanged, then press the Save button. The Color Settings Comment dialog box opens.

- 3 In the Color Settings Comment dialog box, enter a description for the color settings you are saving and then press OK. Press OK again in the Color Settings dialog box to close it. You have saved your color settings so they can be accessed again in the future.
- **4** Choose File > Quit, to exit Adobe Photoshop CS6.
- 5 Press and hold the Ctrl+Alt+Shift keys (Windows) or Command+Option+Shift keys (Mac OS) simultaneously when launching Adobe Photoshop CS6. A dialog box appears verifying that you want to delete the Adobe Photoshop settings file. Release the keys then press OK.
- After Adobe Photoshop CS6 launches choose Edit > Color Settings. The Color Settings dialog box appears.
- 7 From the Settings drop-down menu, choose your saved color settings file. Press OK. Your color settings are restored.

#### A note about color warnings

Depending upon how your Color Settings are configured, there may be times when you will receive a Missing Profile or Embedded Profile Mismatch warning. Understand that if you reset your preferences before each lesson (without restoring your color settings) you should not see these color warnings. This is because the default color setting of North America General Purpose 2 has all warning check boxes unchecked.

If you do receive Missing Profile and Embedded Profile Mismatch warnings, choose the Assign working option, or Convert document's colors to the working space. What is determined to be your working space is what you have assigned in the Color Settings dialog box. Color Settings are discussed in more detail in Lesson 6, "Painting and Retouching" and in Lesson 7, "Creating a Good Image."

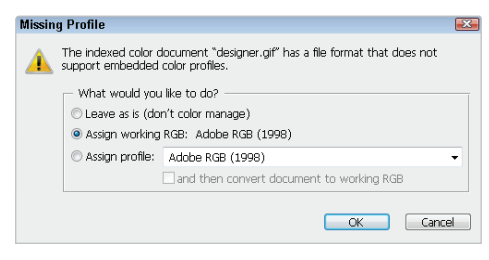

Missing color profile.

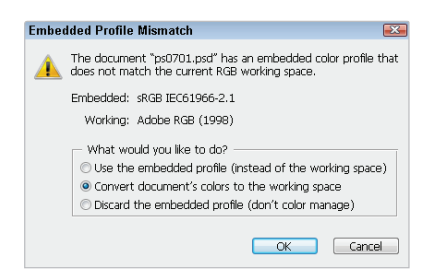

Mismatched color profile.

#### Access lesson files and videos any time

Register your book at *www.digitalclassroombooks.com/CS6/Photoshop* to gain access to your lesson files on any computer you own, or watch the videos on any Internet-connected computer, tablet, or smart phone. You'll be able to continue your learning anywhere you have an Internet connection. This provides you access to lesson files and videos even if you misplaced your DVD.

# **Checking for updated lesson files**

Make sure you have the most up-to-date lesson files and learn about any updates to your *Photoshop CS6 Digital Classroom* book by registering your book at *www.digitalclassroombooks.com/CS6/Photoshop*.

### **Loading lesson files**

The *Photoshop CS6 Digital Classroom* DVD includes files that accompany the exercises for each of the lessons. You may copy the entire lessons folder from the supplied DVD to your hard drive, or copy only the lesson folders for the individual lessons you wish to complete.

For each lesson in the book, the files are referenced by the file name of each file. The exact location of each file on your computer is not used, as you may have placed the files in a unique location on your hard drive. We suggest placing the lesson files in the My Documents folder (Windows), or at the top level of your hard drive (Mac OS), or on your desktop for easy access.

#### Copying the lesson files to your hard drive:

- 1 Insert the *Photoshop CS6 Digital Classroom* DVD supplied with this book.
- 2 On your computer desktop, navigate to the DVD and locate the folder named pslessons.
- **3** You can install all the files, or just specific lesson files. Do one of the following:
  - Install all lesson files by dragging the pslessons folder to your hard drive.
  - Install only some of the files by creating a new folder on your hard drive named pslessons. Open the pslessons folder on the supplied DVD, select the lesson you wish to complete, and drag the folder(s) to the pslessons folder you created on your hard drive.

#### **Unlocking Mac OS files**

Macintosh users may need to unlock the files after they are copied from the accompanying disc. This only applies to Mac OS computers and is because the Mac OS may view files that are copied from a DVD or CD as being locked for writing.

If you are a Mac OS user and have difficulty saving over the existing files in this book, you can use these instructions so that you can update the lesson files as you work on them and also add new files to the lessons folder

Note that you only need to follow these instructions if you are unable to save over the existing lesson files, or if you are unable to save files into the lesson folder.

- After copying the files to your computer, click once to select the pslessons folder, then choose File > Get Info from within the Finder (not Photoshop).
- 2 In the pslessons info window, click the triangle to the left of Sharing and Permissions to reveal the details of this section.
- **3** In the Sharing and Permissions section, click the lock icon, if necessary, in the lower-right corner so that you can make changes to the permissions.
- 4 Click to select a specific user or select everyone, then change the Privileges section to Read & Write.
- 5 Click the lock icon to prevent further changes, and then close the window.

#### Working with the video tutorials

Your *Photoshop CS6 Digital Classroom* DVD comes with video tutorials developed by the authors to help you understand the concepts explored in each lesson. Each tutorial is approximately five minutes long and demonstrates and explains the concepts and features covered in the lesson.

The videos are designed to supplement your understanding of the material in the chapter. We have selected exercises and examples that we feel will be most useful to you. You may want to view the entire video for each lesson before you begin that lesson. Additionally, at certain points in a lesson, you will encounter the DVD icon. The icon, with appropriate lesson number, indicates that an overview of the exercise being described can be found in the accompanying video.

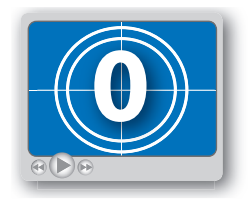

DVD video icon.

#### Setting up for viewing the video tutorials

The DVD included with this book includes video tutorials for each lesson. Although you can view the lessons on your computer directly from the DVD, we recommend copying the folder labeled videos from the *Photoshop CS6 Digital Classroom* DVD to your hard drive.

#### Copying the video tutorials to your hard drive:

- 1 Insert the *Photoshop CS6 Digital Classroom* DVD supplied with this book.
- 2 On your computer desktop, navigate to the DVD and locate the folder named videos.
- **3** Drag the videos folder to a location onto your hard drive.

#### Viewing the video tutorials with the Adobe Flash Player

The videos on the *Photoshop CS6 Digital Classroom* DVD are saved in the Flash projector format. A Flash projector file wraps the Digital Classroom video player and the Adobe Flash Player in an executable file (.exe for Windows or .app for Mac OS). Note that the extension (on both platforms) may not always be visible. Projector files allow the Flash content to be deployed on your system without the need for a browser or prior stand-alone player installation.

#### Playing the video tutorials:

- On your computer, navigate to the videos folder you copied to your hard drive from the DVD. Playing the videos directly from the DVD may result in poor quality playback.
- **2** Open the videos folder and double-click the Flash file named PLAY\_PSCS6videos to view the video tutorials.

3 After the Flash player launches, press the Play button to view the videos.

The Flash Player has a simple user interface that allows you to control the viewing experience, including stopping, pausing, playing, and restarting the video. You can also rewind or fast-forward, and adjust the playback volume.

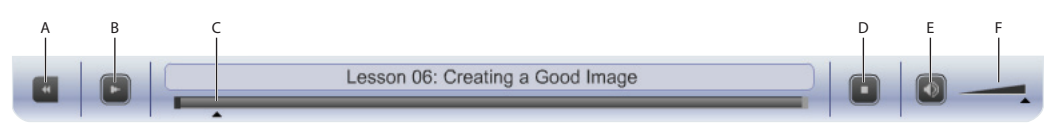

A. Go to beginning. B. Play/Pause. C. Fast-forward/rewind. D. Stop. E. Volume Off/On. F. Volume control.

Playback volume is also affected by the settings in your operating system. Be certain to adjust the sound volume for your computer, in addition to the sound controls in the Player window.

### **Additional resources**

The Digital Classroom series goes beyond the training books. You can continue your learning online, with training videos, at seminars and conferences, and in-person training events.

#### **Training from the Authors**

The authors are available for professional development training workshops for schools and companies. They also teach classes at American Graphics Institute, including training classes and online workshops. Visit *agitraining.com* for more information about Digital Classroom author-led training classes or workshops.

#### **Book series**

Expand your knowledge of creative software applications with the Digital Classroom training series. Books are available for most creative software applications as well as web design and development tools and technologies. Learn more at *DigitalClassroom.com* 

#### Seminars and conferences

The authors of the Digital Classroom seminar series frequently conduct in-person seminars and speak at conferences, including the annual CRE8 Conference. Learn more at *agitraining.com* and *CRE8summit.com*.

#### **Resources for educators**

Visit *digitalclassroombooks.com* to access resources for educators, including instructors' guides for incorporating Digital Classroom into your curriculum.